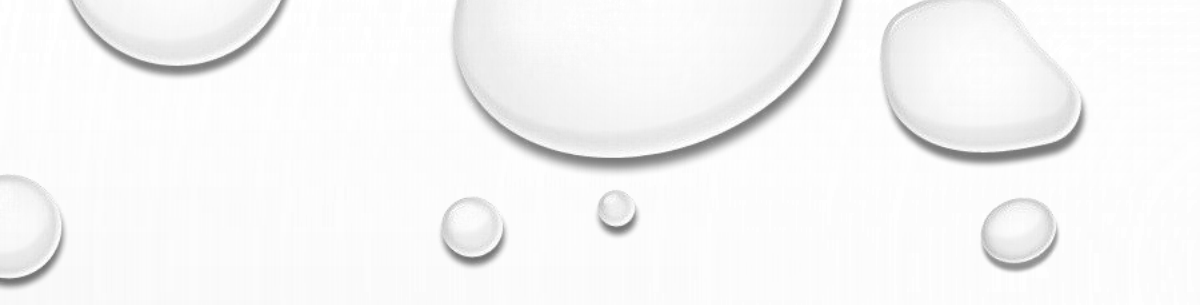

## GALLATIN PUBLIC UTILITIES

HOW TO SET UP A CUSTOMER PAYMENT PORTAL

## HOW TO REGISTER FOR

### **CUSTOMER PAYMENT PORTAL**

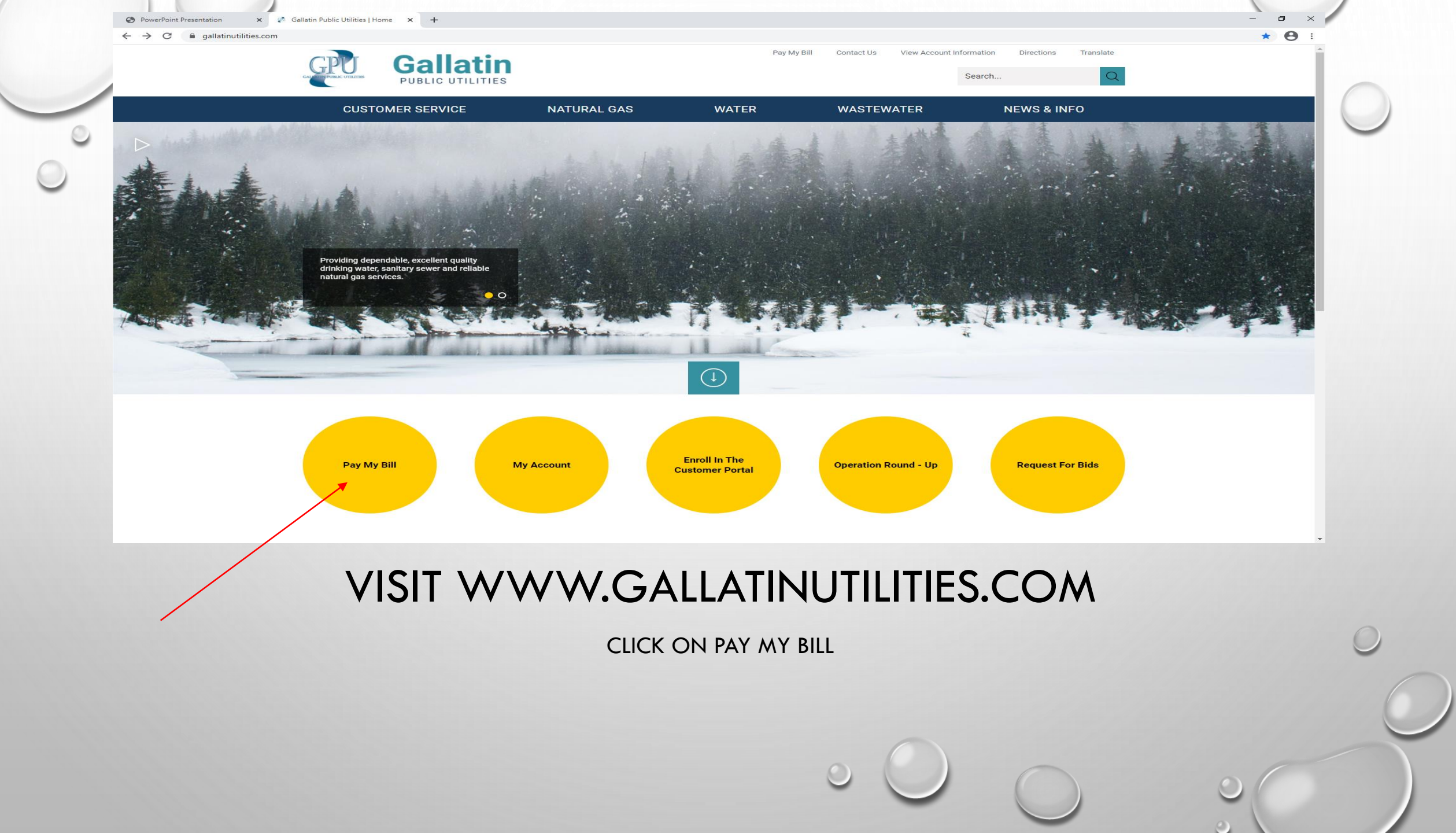

| GPU<br>GALATIN PARK UPLEUS | Customer Portal |                                                                                                    | <b>V/SA</b>                                                                                                    | echeck) Refer V amazon pay |
|----------------------------|-----------------|----------------------------------------------------------------------------------------------------|----------------------------------------------------------------------------------------------------|----------------------------|
|                            |                 | Make One-Time Payment                                                                                                    | Kanala Kanala Kanala Kanala Kanala Kanala Kanala Kanala Kanala Kanala Kanala Kanala Kanala Kanala Kanala Kanala |                            |
|                            |                 | Pay your bill in 3 easy steps without registering. All you need is your<br>Customer and PIN number from your paper bill.<br>Payments will post to your account within 2 business days. For each<br>payment, you will receive a confirmation number for your records. | Email<br>someone@example.com<br>Password<br>Don't have an account Register Now                                  |                            |
|                            |                 | Pay Now                                                                                                    | Login Forgot your password?                                                                                     |                            |

Privacy Policy Privacy Notice to California Residents Website Conditions of Use Payment Authorization Terms

#### IF CUSTOMER HAS NOT REGISTERED YOU MAY DO SO HERE OR YOU MAY SIMPLY LOGIN USING THE SCREEN ON THE RIGHT

THE SCREEN ON THE LEFT IS ONLY FOR CUSTOMERS WHO WISH TO MAKE A ONE TIME PAYMENT.

#### PLEASE COMPLETE THE REGISTRATION SCREEN. PLEASE ENTER ACCURATE INFORMATION INCLUDING, EMAIL. THIS IS HOW YOU WILL RECEIVE YOUR BILLING NOTIFICATIONS.

ENTER A PASSWORD YOU CAN REMEMBER AND PLEASE MAKE A NOTE OF IT.

ONCE ALL OF THE INFORMATION IS COMPLETE PLEASE CLICK ENROLL.

| PowerPoint Presentation | X S Add Account: Customer Portal: G X +                                                  |                                                                                                    | - U × |
|-------------------------|------------------------------------------------------------------------------------------|----------------------------------------------------------------------------------------------------|-------|
| · → C 🔒 ipn2.payme      | ntus.com/cp/account-add.action?CSRF_TOKEN=1611862907106-ba47f622f79214fec042071377b5bde1 |                                                                                                    | ☆ 😬 : |
|                         | Customer Portal                                                                          |                                                                                                    |       |
| Accounts                | Add Account                                                                              | Where is my Customer Number?                                                                                                    |       |
| Payment History         | Account Information                                                                      |                                                                                                    |       |
| Pay My Bill             | Payment Type                                                                             | GALLER TO PUBLIC UTILITIES<br>OULSING THE START START STA |       |
| AutoPay                 | O Utility Payment                                                                        | ADDRESS AND ADDRESS AND ADDRES    |       |
| My Wallet               | Please enter your Customer Number and Pin Number as shown on your Bill.                  | Operating (operating for any state)         Operating for any state         Operating for any state         Op                                                                                                    |       |
|                         | Customer Number                                                                          | TAX CHARGES 0 1.90                                                                                                    |       |
| My Profile              | Enter your Customer Number                                                               |                                                                                                    |       |
| 5.                      | PIN Number                                                                               | To pry volke you with freed your account Localer PN Martian: 1234 minuture: 3 44.48 minuture: 3 44.48 minuture: 123456 Minuture: 123456 Minuture: 123456 Minuture: 123457 Minuture: 123457 Minutu    |       |
| Log out                 | Enter your PIN Number                                                                    | Manage Conter                                                                                                    |       |
|                         | Account Alias (optional)                                                                 |                                                                                                    |       |
|                         | Enter a descriptive name (optional)                                                      |                                                                                                    |       |
|                         | Terms & Conditions                                                                       |                                                                                                    |       |
|                         | Read the Payment Authorization Terms                                                     |                                                                                                    |       |
|                         | I agree to the Payment Authorization Terms.                                              |                                                                                                    |       |
|                         |                                                                                          |                                                                                                    |       |

ENTER YOUR CUSTOMER NUMBER AND PIN#. YOU CAN FIND BOTH ON YOUR UTILITY BILL.

AGREE TO THE PAYMENT AUTHORIZATION TERMS THEN CLICK ADD ACCOUNT

GO BACK TO VIEW ACCOUNTS. IF THERE IS NO AMOUNT DUE AT THIS TIME, IT IS NOT TIME FOR A PAYMENT.

YOU MAY ALSO ENROLL IN AUTOPAY HERE TO HAVE YOUR UTILITY BILL AUTOMATICALLY DEDUCTED FROM YOUR BANK ACCOUNT OR CREDIT CARD. PAYMENTS WILL BE DEDUCTED ON THE BILL DUE DATE LISTED ON THE BILL.

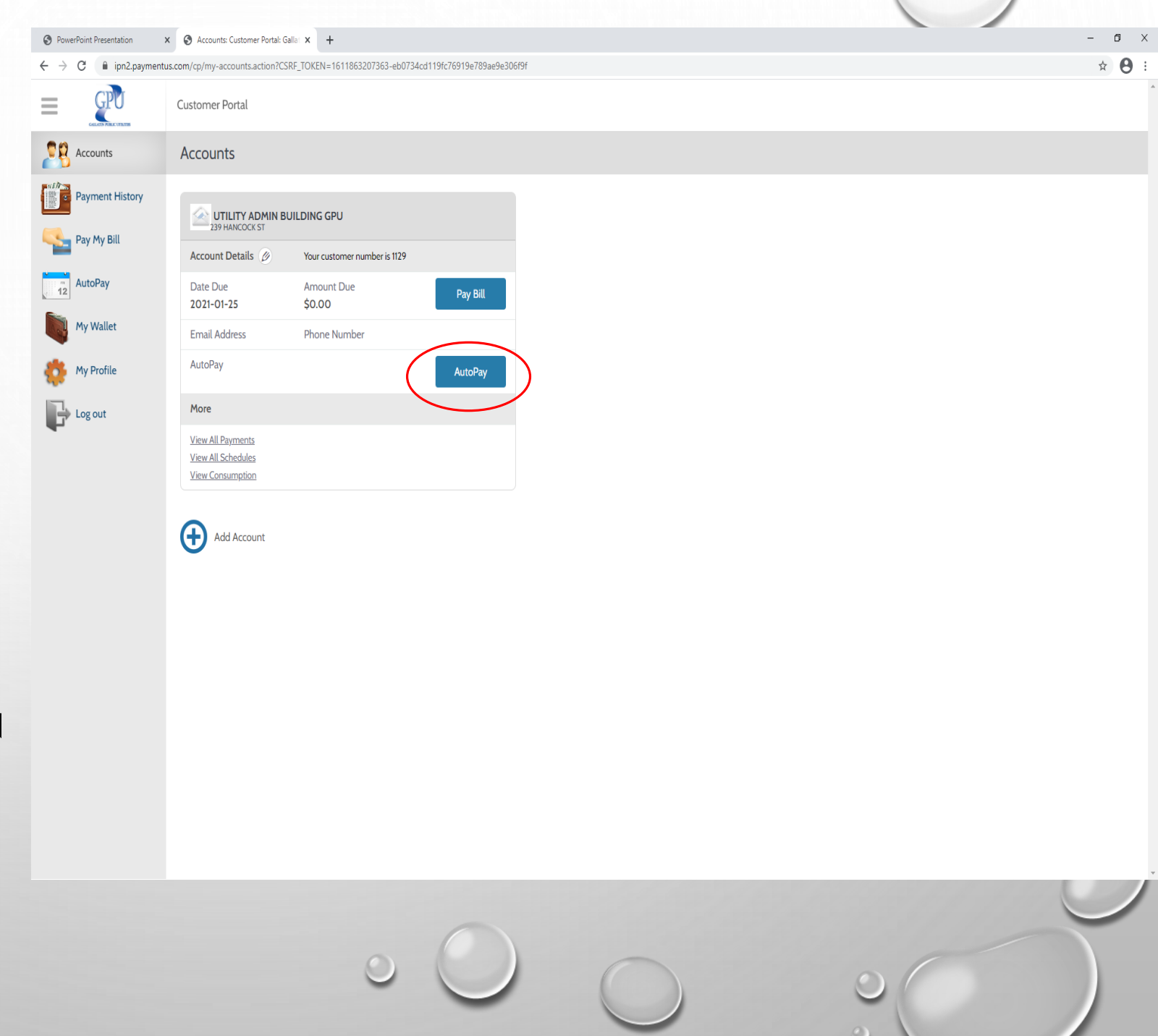

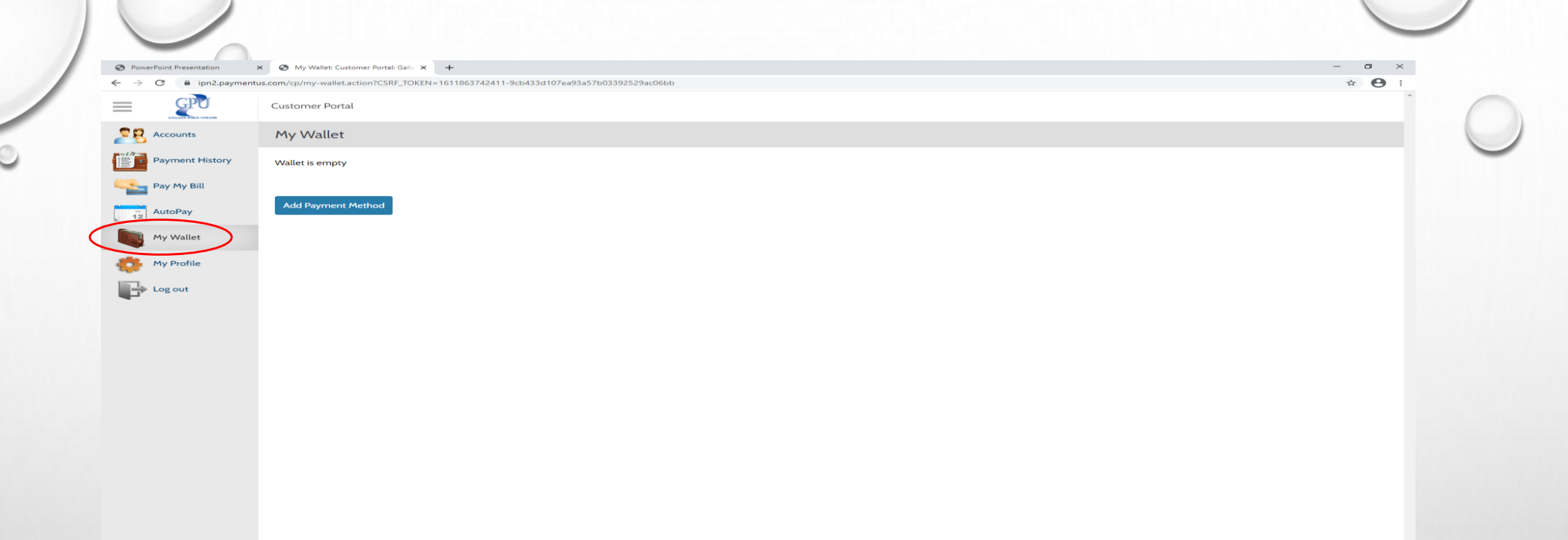

# WHEN YOU SET UP YOUR ACCOUNT FOR THE FIRST TIME, YOU MUST ADD A PAYMENT METHOD IN YOUR WALLET.

CLICK "ADD NEW" TO ENTER A NEW PAYMENT METHOD. THIS METHOD WILL BE SECURELY SAVED FOR FUTURE PAYMENTS.

|   | PowerPoint Presentation | × S Accounts: Customer Portal: Galiat × +                                                         | - Ø × |  |
|---|-------------------------|---------------------------------------------------------------------------------------------------|-------|--|
|   | ← → C 🔒 ipn2.paymen     | entus.com/cp/my-accounts.action?CSRF_TOKEN=1611863863260-e34ccdee1c896ea0c0fb086fb422ef59         | ☆ 🕒 : |  |
| / |                         | Customer Portal                                                                                   |       |  |
| 0 | Accounts                | Accounts                                                                                          |       |  |
|   | Payment History         | UTILITY ADMIN BUILDING GPU<br>239 HANCOCK ST                                                      |       |  |
|   |                         | Account Details 🖉 Your customer number is 1129                                                    |       |  |
|   | AutoPay                 | Date Due         Amount Due         Pay Bill           2021-01-25         \$0.00         Pay Bill |       |  |
|   | My Wallet               | Email Address Phone Number                                                                        |       |  |
|   | My Profile              | AutoPay AutoPay                                                                                   |       |  |
|   | Log out                 | More                                                                                              |       |  |
|   | •                       | View All Payments View All Schedules View Consumption                                             |       |  |
|   |                         | Add Account                                                                                       |       |  |

NOW YOU CAN GO BACK TO ACCOUNTS AND CLICK "PAY BILL" AND SELECT A PAYMENT OPTION TO PAY YOUR UTILITY BILL.